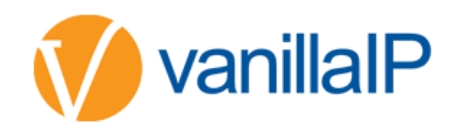

# HOW TO CONFIGURE 2N HELIOS IP VARIO DOOR PHONE

### IP RETRIEVAL:

NOT DHCP – if DHCP is not on the phone will default to 192.168.1.100

DHCP – Take the following steps to retrieve the 2N<sup>®</sup> Helios IP Vario IP address:

- Connect (or, if connected, disconnect and reconnect) 2N<sup>®</sup> Helios IP Vario to the power supply
- Wait for the second sound signal -<sup>TT</sup>.
- 1-button models: Press the quick dial button on the basic unit five times.

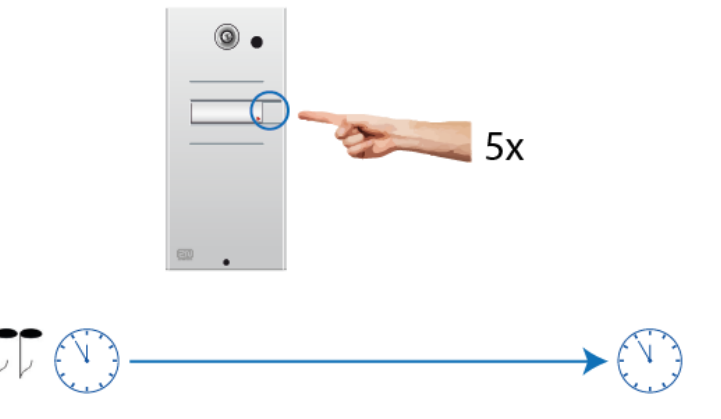

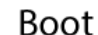

30 second

• 3-buttons models: Press the second quick dial button on the basic unit five times.

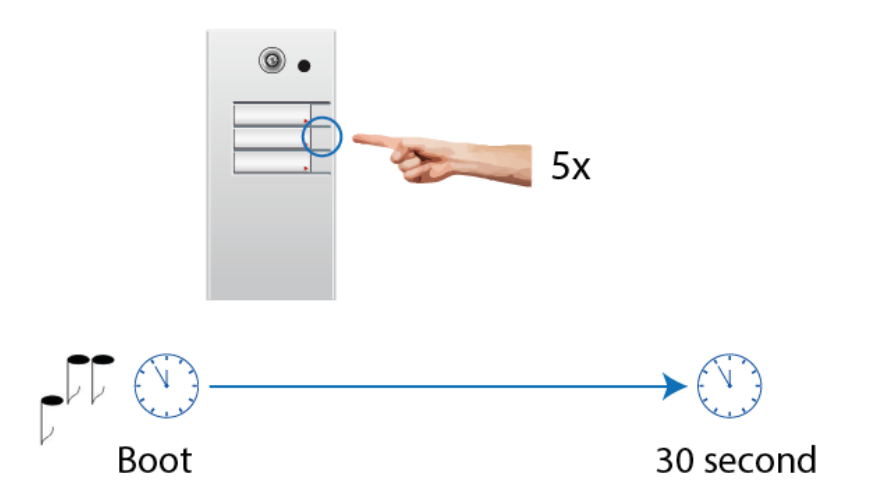

• 6-buttons models: Press the fifth quick dial button on the basic unit five times.

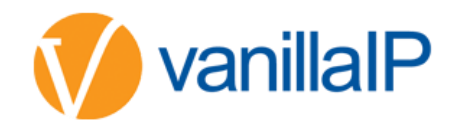

# LOGIN:

The default login details are below however we recommend the password be changed, instructions are provided further in the document

- Username admin
- Password 2n

## **REGISTRATION DETAILS:**

| Services                                                                                                    | SIP 1 SIP 2 Calls Audio Video 2N Indoor To                                                                                                    | ouch                                    |
|----------------------------------------------------------------------------------------------------|----------------------------------------------------------------------------------------------------|-----------------------------------------|
| Phone >   Streaming    Onvif    E-Mail    Automation    HTTP API    User Sounds    Web Server    Audio Test | Intercom Identity ~<br>Display Name 2N Helios<br>Lineport -> Phone Number (ID) drdcomm<br>Domain as.voice20<br>Test Call<br>Authentication ~<br>Sip Auth Username<br>Sip Auth Password -> Password ······ | IP Vario<br>unications_005!<br>00.co.uk |
|                                                                                                    | SIP Registrar ~<br>Registration Enabled<br>Registrar Address as.voice20<br>Registrar Port 5060<br>Registration Expires 120<br>Registration State REGISTERE<br>Failure Reason -                            | 10 0.co.uk<br>[s]                       |

The above should help you get the device registered you can also make a test call and can see the registration status.

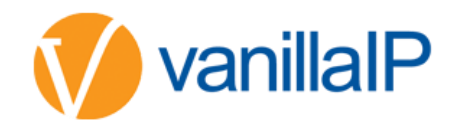

#### CODECS:

|     |             |                   | ZIN LICIUS IF Y | ano calendochimintestivo | Logoui |
|-----|-------------|-------------------|-----------------|--------------------------|--------|
| ¢   | Services    | SIP 1 SIP 2 Calls | Audio Video     | 2N Indoor Touch          |        |
| .lı | Phone >     | Audio Codecs 🗸    |                 |                          | ]      |
| 502 |             | CODEC             | ENABLED         | PRIORITY                 |        |
| ~,¥ | Streaming   | РСМИ              | ✓               | 3                        |        |
|     | Onvif       | РСМА              | ✓               | 1 (highest) 🔹            |        |
|     | E-Mail      | L16/16kHz         |                 | 4                        |        |
|     | Automation  | G.729             |                 | 5 (lowest)               |        |
|     | ΗΤΤΡ ΑΡΙ    | G.722             | $\checkmark$    | 2                        |        |
|     | User Sounds | L                 |                 |                          |        |

The default codecs might cause you issues so please change to the above

## SETTING THE BUTTON UP:

| Directory     | « < 1 2 3 4 5 6 7 8               | 9 10 → » Number → Q |
|---------------|-----------------------------------|---------------------|
|               | Name                              |                     |
| Users >       | E-Mail                            |                     |
| Time Profiles | Authentication Mode               | Simple •            |
| Holidays      | User Phone Numbers ~              |                     |
| Access Cards  | Number 1                          |                     |
|               | Phone Number                      | 1900                |
|               | Time Profile                      | [not used] •        |
|               | Helios IP Eye Address             |                     |
|               | Parallel call to following number |                     |
|               | Number 2                          |                     |

The phone number you enter above will be the number called when the button is pressed, the will normally be a hunt group or the reception extension number.

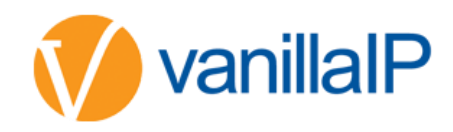

| CHANGE DEFAULT PASSWORD: |              |                        |                                 |        |
|--------------------------|--------------|------------------------|---------------------------------|--------|
|                          |              | 2N Hellos IP Vario     | CZ   EN   DE   FK   H   ES   KU | Logout |
|                          | Services     | Basic Settings ×       |                                 |        |
|                          |              | Device Name            | 2N Helios I P Vario             |        |
|                          | Phone        | Web Interface Language | English •                       |        |
|                          | Streaming    | Password               | 🖊                               |        |
|                          | Onvif        | Advanced Settings >    |                                 |        |
|                          | E-Mail       | User Localization >    |                                 |        |
|                          | Automation   |                        |                                 |        |
|                          | ΗΤΤΡ ΑΡΙ     |                        |                                 |        |
|                          | User Sounds  |                        |                                 |        |
|                          | Web Server > |                        |                                 |        |

We strongly recommend changing the default password.

| PCAP TRACE: |                   |                                  |
|-------------|-------------------|----------------------------------|
| )           | System            | Basic 802.1x Trace               |
|             |                   | Packet Capture Status 🗸          |
| i           | Network >         | Current State RUNNING            |
|             | Date & Time       | Buffer Size 4096 kB              |
| ļ           | Licence           | Buffer Utilisation 4096 kB       |
|             | C                 | Number of Captured Packets 13154 |
| i           | Certificates      | Packet Capture Control 🗕 🔳 📥     |
| I           | Auto Provisioning |                                  |

When we looked we found this was already running so you should have 4mb of pcap, for security you might want to consider stoppi9ng the running trace before sending out to site.